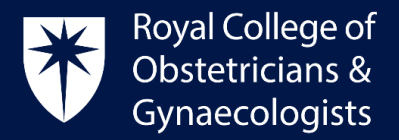

## How to access TOG Online

## Access TOG Online through the RCOG Website

You can access TOG online following these steps.

- Please go to the College website: <u>https://www.rcog.org.uk/</u>
- Click on 'Sign in' and give your username and password

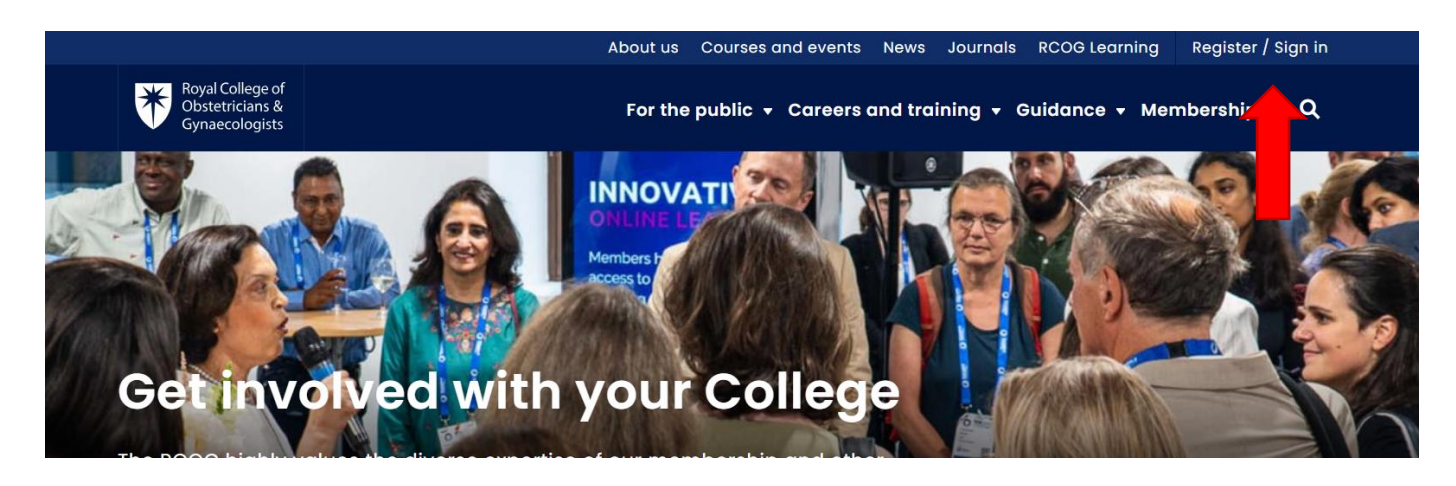

• Once logged in, please click on 'Benefits' located on the drop-down menu below or on your dashboard. You will then be able to access TOG Online.

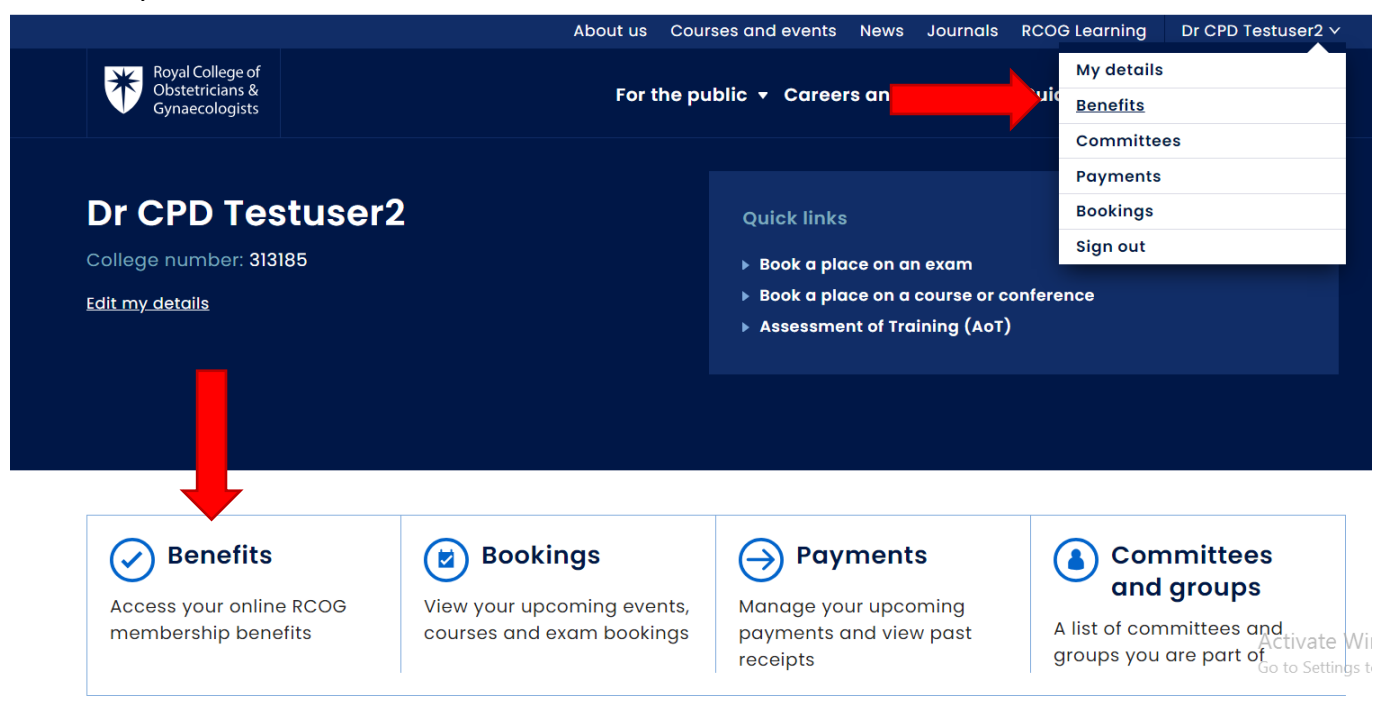

Royal College of Obstetricians and Gynaecologists, 10-18 Union Street, London SE1 1SZ T: +44 (0) 20 7772 6200 W: rcog.org.uk S: @RCObsGyn Registered Charity No. 213280

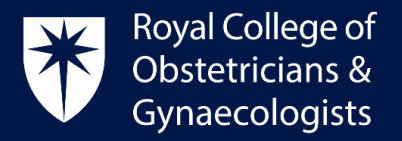

## Access TOG Online through your CPD ePortfolio

To access a TOG Article and complete TOG Questions, please follow these steps:

• Log into your CPD ePortfolio account and click on 'View all TOG questions' located on your dashboard:

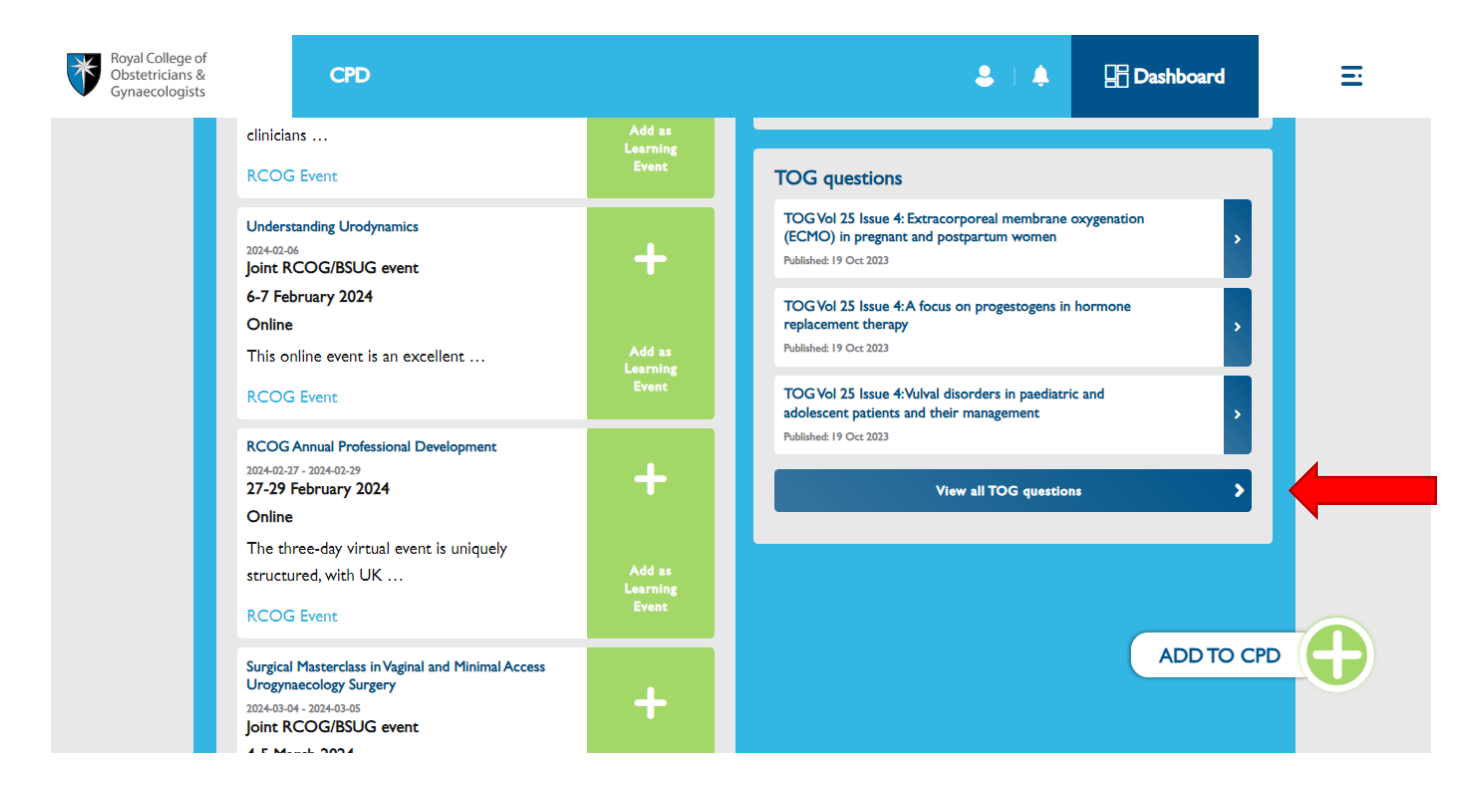

• On the next page, please click on your selected TOG article.

| Royal College of<br>Obstetricians &<br>Gynaecologists  | CPD                                                                                | 8                                           | <b>.</b> | 🗄 Dashboard     | E |
|--------------------------------------------------------|------------------------------------------------------------------------------------|---------------------------------------------|----------|-----------------|---|
|                                                        | Have you ch                                                                        | ecked our Case studies for CPD? >           |          |                 |   |
| TOG qu                                                 | lestions                                                                           |                                             |          |                 |   |
| TOG Vol 2<br>Published: 19 Oct 2<br>No attempt yet o   | 5 Issue 4: Extracorporeal membrane oxygen<br><sup>023</sup><br><sup>on quiz.</sup> | ation (ECMO) in pregnant and postpartum     | wome     |                 | - |
| TOG Vol 2<br>Published: 19 Oct 2<br>No attempt yet of  | 5 Issue 4:A focus on progestogens in hormo                                         | ne replacement therapy                      |          |                 | > |
| TOG Vol 2<br>Published: 19 Oct 2<br>No attempt yet of  | 5 Issue 4: Vulval disorders in paediatric and a<br><sup>0023</sup><br>on quiz.     | dolescent patients and their management     |          |                 | > |
| TOG Vol 2<br>Published: 19 Jul 20:<br>No attempt yet o | 5 Issue 3: Quantification of blood loss in obs<br>23<br>on quiz.                   | tetric haemorrhage: implications on interve | ention a | and transfusion | • |

Royal College of Obstetricians and Gynaecologists, 10-18 Union Street, London SE1 1SZ

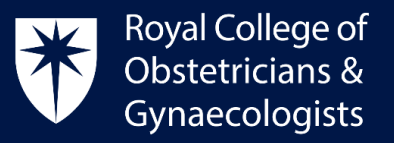

• On the next page, please click on 'Read the TOG Article':

| Royal College of<br>Obstetricians &<br>Gynaecologists                                                                                     | CPD                                                                               | <b>8</b>   <b>4</b> | 🔚 Dashboard | Ξ |  |  |  |  |
|----------------------------------------------------------------------------------------------------|-----------------------------------------------------------------------------------|---------------------|-------------|---|--|--|--|--|
| Have you checked our Case studies for CPD? >                                                                                              |                                                                                   |                     |             |   |  |  |  |  |
| TOG Vol 25 Issue 4: Extracorporeal membrane oxygenation (ECMO) in pregnant and postpartum women                                           |                                                                                   |                     |             |   |  |  |  |  |
| You have no pro<br>Grading met<br>Read the TOG /<br>With regard                                                                           | avious attempts at this qui<br>thod: Highest grade<br>Article<br>to ECMO support, |                     |             |   |  |  |  |  |
| I. it is an advanced life support technique that is utilised for respiratory and cardiac failure. True Faise                              |                                                                                   |                     |             |   |  |  |  |  |
| 2. it is indicated when the estimated mortality is more than 40%, as defined by a scoring criterion relevant to the underlying pathology. |                                                                                   |                     |             |   |  |  |  |  |

• A new window will open up taking you directly to the related TOG article:

| Obstetrics & Midwives Inform                                                   | Q Login / Register                                 |                                                                                                    |
|--------------------------------------------------------------------------------|----------------------------------------------------|----------------------------------------------------------------------------------------------------|
| journals $\vee$                                                                |                                                    |                                                                                                    |
| Review 🖻 Full Access                                                           | trician & Gynaecologist<br>e oxygenation (ECMO) in | Volume 25, Issue 4<br>October 2023<br>Pages 255-262                                                                     |
| pregnant and postpartum                                                        | women                                              |                                                                                                    |
| Anna Richmond MBChB (hons) PhD MRCOG<br>Farah Siddiqui MBChB MSc CMgr DM FRCOC | Figures References Related Information             |                                                                                                    |
| First published: 19 October 2023   https://                                    | Recommended                                        |                                                                                                    |
| E SECTIONS                                                                     | 🄁 PDF 🔧 TOOLS < SHARE                              | Extracorporeal membrane<br>oxygenation application in post-<br>partum hemorrhage patients: Is<br>post-partum hemorrhage |

## **CPD Office Contact**

If you require technical support with the use of the CPD ePortfolio, please contact the CPD Office via email at <u>cpd@rcog.org.uk</u>